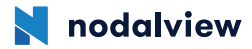

## モーター接続マニュアル

OS やアプリのバージョンにより画面が異なる事があります。

<各部のなまえ>

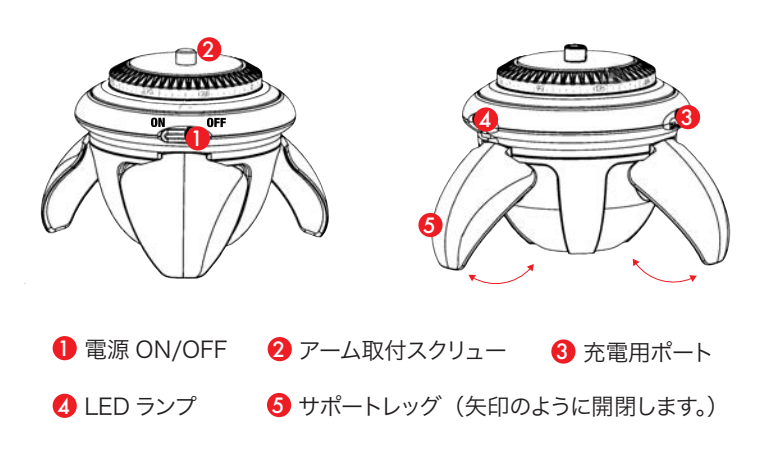

<モーターの基本動作>

- ・OFF で充電中(赤ライト→充電完了後にライト消える)
- ・ON で充電中(一瞬青ライト→緑・赤交互にライト点滅)
- ・OFF で充電外す(ライトなし)
- ・ON で充電外す(緑ライトが点滅)
- ・360 撮影中(基本的にライトなし→回る際に青が一瞬つくこともある)

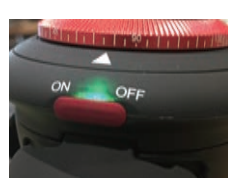

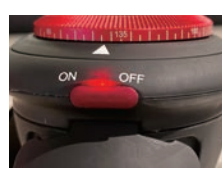

緑ライト点灯

赤ライト点灯

<モーターの設定手順> 充電を1日以上した後、ご検証をお願いいたします。

| iPhone 画面            |                       | Android 画面                           |
|----------------------|-----------------------|--------------------------------------|
| Plustaath たー         | 度切る (フマホのホーム画面「設字・→オ) |                                      |
| Bidetooth &          |                       | ∑ (C 9 @₀)                           |
| <b>2</b> wifi を切る。(ス | マホのホーム画面「設定」→オフにする。)  |                                      |
|                      |                       |                                      |
| 9:57 <b>-</b>        |                       | 🖼 🕲 🇁 ,ııl 55% 🛢 11:20               |
|                      |                       | く 接続                                 |
| 設定                   |                       | Wi-Fi<br>WiFiネットワークに接続します。           |
| Q 検索                 |                       | Bluetooth<br>近くのBluetoothデバイスに接続します。 |
| C AND A COMPANY      | - 1                   | 端末の公開設定                              |
| CR 1+22-             |                       | ON                                   |
|                      |                       | アーメ (C)<br>増<br>中<br>エード             |
| S Wi-Fi              | 77 >                  | 通話、メッセージ機能、および[モバイル<br>データ]をOFFにします。 |
| 🕈 Bluetooth          | オント                   | NFCと決済                               |
| 1 モバイル通信             | >.                    |                                      |
| (②) インターネット共有        | 77 >                  |                                      |
| <b>1</b> 1924        |                       | SIMカードマネージャー                         |
| ● 通知                 | <u> </u>              | 位置情報 高精度                             |
| シッシントと献え             |                       | その他の接続設定                             |
|                      | >                     |                                      |
|                      |                       | • = • •                              |

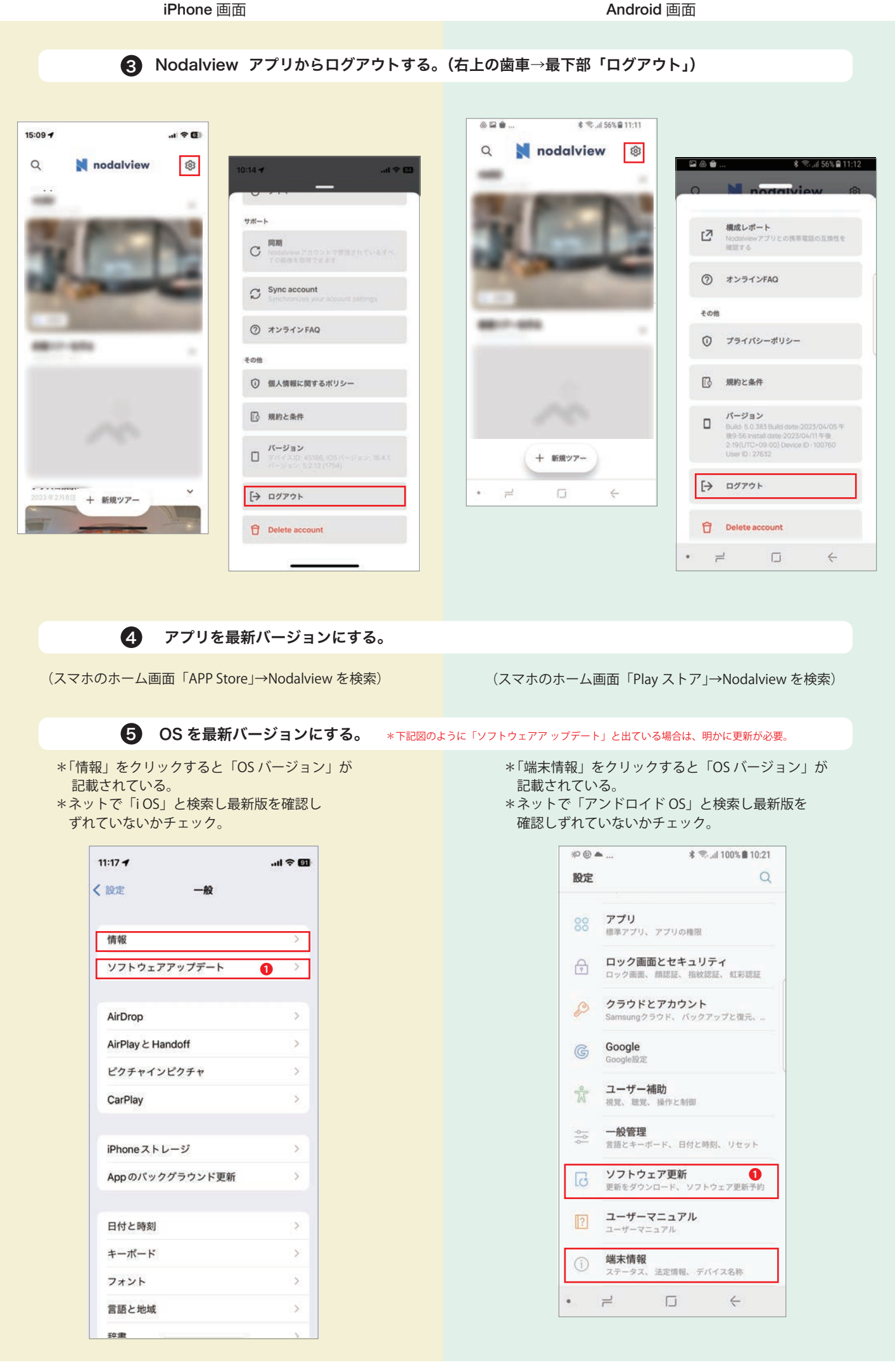

| iPhone                  | 画面                                                | Android 画面                                           |
|-------------------------|---------------------------------------------------|------------------------------------------------------|
| 6 22-1                  | 、フォンを再起動する。                                       |                                                      |
| <b>7 他のBlu</b><br>*他機材の | <b>Jetooth 機器(イヤホンな</b><br>D Bluetooth がオンになっていると | ど <b>)がオンになっていないことを確かめる。</b><br>接続に干渉することがある。        |
| 8 wifi &                | オンにする。                                            |                                                      |
| 9 Blueto                | oth 機能をオンにする。                                     |                                                      |
|                         |                                                   |                                                      |
| 9:57 7                  | ti 5G 🗃                                           | ◎ 留 や * 弐 .il 99% ∎ 10:31<br>く 接続 Q                  |
| 設定                      |                                                   | Wi-Fi<br>crasco-wifi                                 |
| Q. 検索                   |                                                   | Bluetooth                                            |
|                         | anan '                                            | 端末の公開設定                                              |
|                         |                                                   | データ使用量                                               |
| 機内モード     マ Wi-Fi       |                                                   | <b>機内モード</b><br>遠語、メッセージ機能、および(モバイル<br>データ)をOFFにします。 |
| 8 Bluetooth             | オン >                                              | NFCと決済                                               |
| 🕎 モバイル通信                | >                                                 | ON CON                                               |
| 💿 インターネット               | 共有 オフ 〉                                           | テザリング                                                |
| <b>1</b> 3840           |                                                   | SIMカードマネージャー                                         |
| -105/941                |                                                   |                                                      |

## **1** 携帯の位置情報をオンにする。

>

スマホのホーム画面「設定」→「プライバシーと セキュリティ」→「位置情報サービス」をオン

集中モード
 スクリーンタイム

-

| 14:41 🕇  |                 | ul † 🕅 |
|----------|-----------------|--------|
| (設定      | プライバシーとセキュリティ   |        |
| 7        | 位置情報サービス フ      | 120    |
| 5        | トラッキング          | ×      |
| ۲        | 連絡先             | >      |
| 1        | カレンダー           | >      |
|          | リマインダー          | >      |
| -        | 写真              | >      |
| *        | Bluetooth       | 5      |
| •        | ローカルネットワーク      | >      |
| 0        | 近くの機器との連係       | >      |
| <b>U</b> | マイク             | 2      |
| -0.0     | 音声認識            | >      |
|          | カメラ             | >      |
| ٠        | ヘルスケア           | 0      |
| S        | "リサーチ"のセンサーと使用状 | я ,    |

スマホのホーム画面「設定」→「接続」(機種により 表記の違いあり)→「位置情報」をオン

• = 0 +

その他の接続設定

| ۵ 🖬 🌮                             | * 🕾              | .iil 99% 🛢 10:31 |
|-----------------------------------|------------------|------------------|
| く 接続                              |                  | Q                |
| Wi-Fi<br>crasco-wifi              |                  |                  |
| Bluetooth                         |                  |                  |
| 端末の公開設定<br>ON                     |                  |                  |
| データ使用量                            |                  |                  |
| 機内モード<br>通話、メッセージ機<br>データ]をOFFにしま | 能、および[モバイル<br>す。 |                  |
| NFCと決済<br>ON                      |                  |                  |
| テザリング                             |                  |                  |
| SIMカードマネ                          | ージャー             |                  |
| 位置情報<br>高精度                       |                  |                  |
| その他の接続設                           | 定                |                  |
| • =                               | D                | 4                |

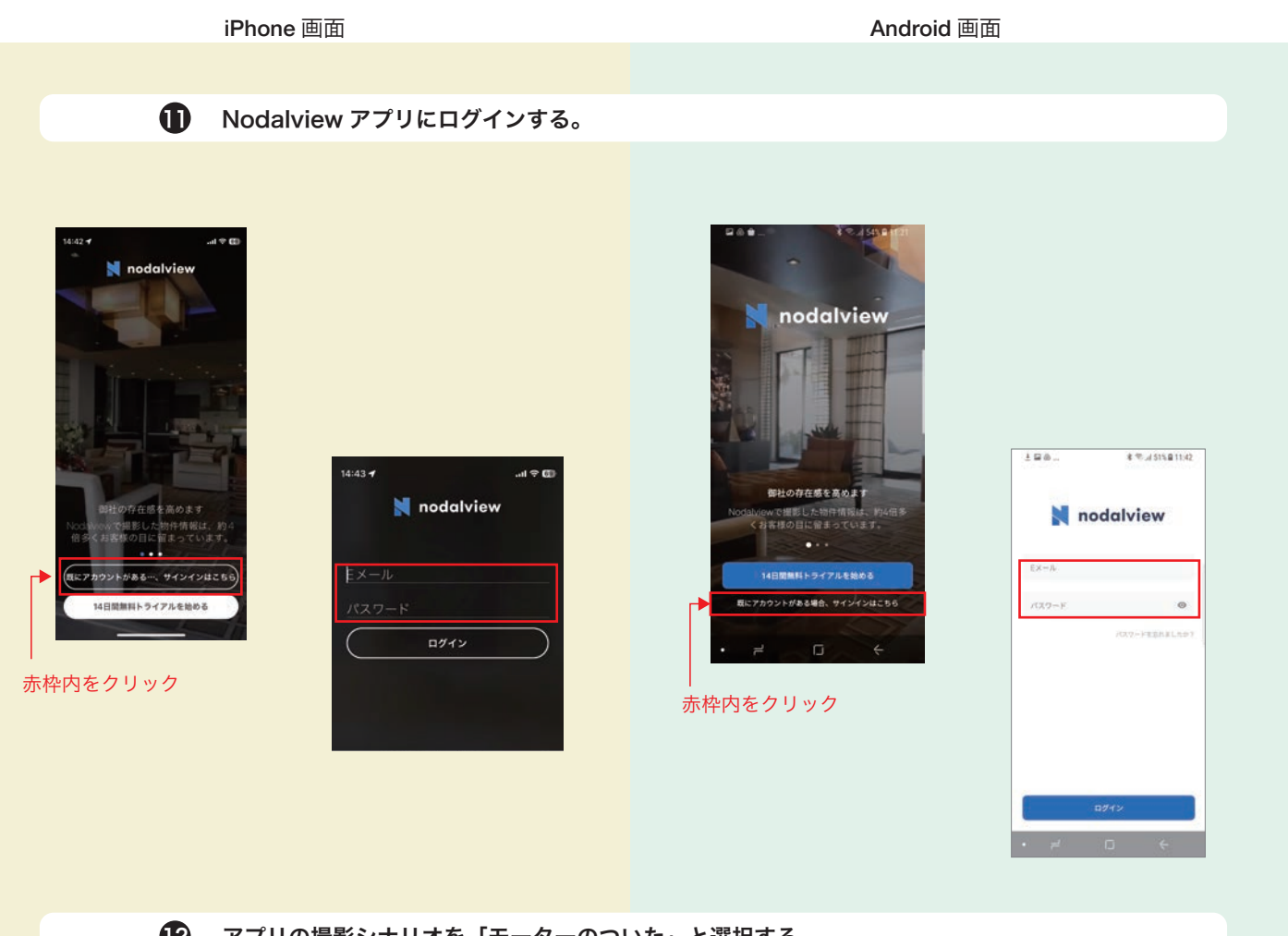

アプリの撮影シナリオを「モーターのついた」と選択する。

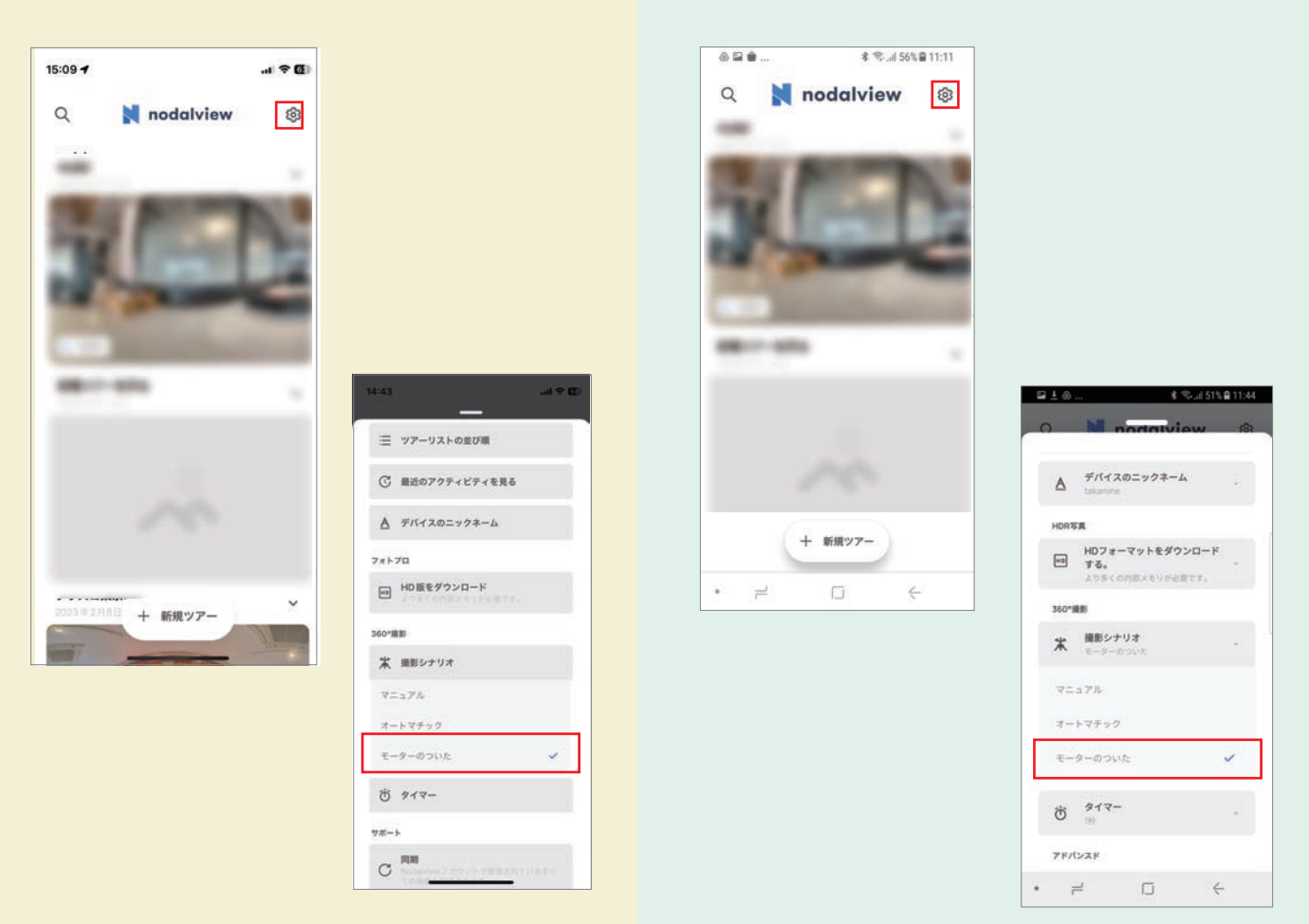

## <モーターの基本動作>

| iPhone 画面               | Android 画面            |
|-------------------------|-----------------------|
| <b>1</b> Nodalview アプリは | にログインし、「+新規ツアー」をクリック。 |
| ● Nodalview アプリ         | こログインし、「+新規ツアー」をクリック。 |
|                         |                       |

「ツアー詳細」にツアー名を登録して「保存」。 \*他は一切入力しないで OK

| 14:44 ୶         |                                                | I 🕈 🔟  |
|-----------------|------------------------------------------------|--------|
| Q               | 📕 nodalview                                    | ø      |
|                 |                                                |        |
|                 |                                                |        |
|                 | 100                                            |        |
|                 |                                                |        |
| 新ツアーには<br>男影を開始 | とつくる<br>2件画像、バノラマ、動画が格納されま<br>するために新規ツアーを作成する。 | 17、19件 |
| ツアー詳細           |                                                |        |
| 名前              |                                                |        |
| 物件位置(           | オプション)                                         |        |
| ストリー            | - 卜名                                           | 9      |
| 番号              | 郵便番号                                           |        |
| 市町村             | 国名                                             |        |
| ☐ 880           | ツアー組立                                          |        |
| 0               |                                                |        |
|                 |                                                |        |
| 6               | 保存                                             |        |
|                 |                                                |        |

| ■ <u>+</u> @       | * ?                            | ે.તા 50% 🖬 11:46 |
|--------------------|--------------------------------|------------------|
| Q                  | nodalvie                       | ew 🕸             |
|                    |                                |                  |
| 新ツアーをつ             | 0<3                            |                  |
| ツアーには物作<br>撮影を開始する | i画像、パノラマ、動画が格<br>らために新規ツアーを作成す | 納されます。物件<br>る。   |
| ツアー詳細              |                                |                  |
| nodal              |                                |                  |
|                    |                                |                  |
| 物件位置(オ             | プション)                          |                  |
| ストリー               | 名                              | 9                |
| 番号                 | 郵便番号                           |                  |
| 市町村                |                                |                  |
|                    | 自動ツアー組立                        |                  |
| [                  | 保存                             |                  |
| • =                | 0                              | <del>\</del>     |
| • =                |                                | 5                |

| IPhone 画面                             |         | And | Iroid 画面             |
|---------------------------------------|---------|-----|----------------------|
| 3 「パノラマを撮る」                           | 」をクリック  |     |                      |
|                                       |         |     |                      |
| 14:46 7                               | .ul 🗢 💽 | ۵ 🖬 | ★ 98% ■ 10:59        |
| ← nodal<br>14.4月, 2023                | ĭĭ      | ÷   | nodal<br>14 4月, 2023 |
|                                       | 0       | 4 0 |                      |
|                                       |         |     |                      |
|                                       |         |     | 1                    |
|                                       |         |     |                      |
|                                       |         |     |                      |
|                                       |         |     |                      |
|                                       |         |     |                      |
| パノラマがありません。<br>パノラマの撮影を開始しギャラリー       | e II.   |     |                      |
|                                       |         |     | パノラマを撮影開始する          |
| ハノフィを乗る                               |         |     | パノラマを撮る              |
|                                       |         |     |                      |
|                                       |         |     |                      |
| · · · · · · · · · · · · · · · · · · · |         |     |                      |
|                                       |         |     |                      |

4 モーターの電源を入れる。

撮影画面左下に「CONNECTED」と一瞬表示され「接続済」と緑色で表示される。 「撮影を開始」ボタンをクリックすると撮影が開始。 モーターが回転しながら各シーンを数枚撮影し、合計8シーンを自動撮影する。 撮影画面左下に「接続済」と一瞬表示され「接続済」と緑色で表示される。 「START」ボタンをクリックすると撮影が開始。 モーターが回転しながら各シーンを数枚撮影し、合計8シーンを自動撮影する。

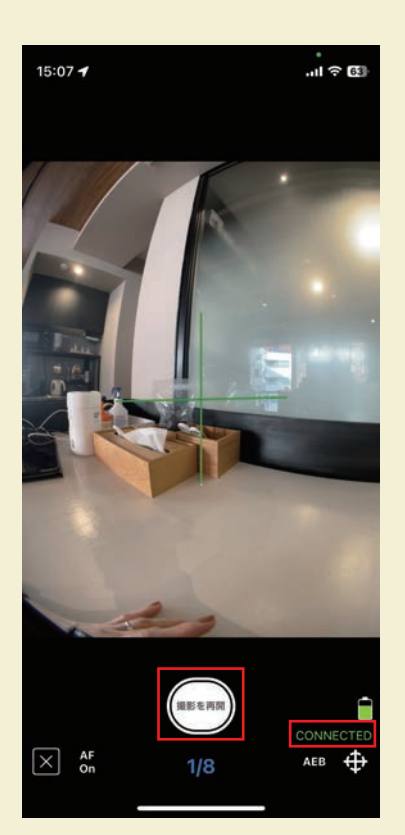

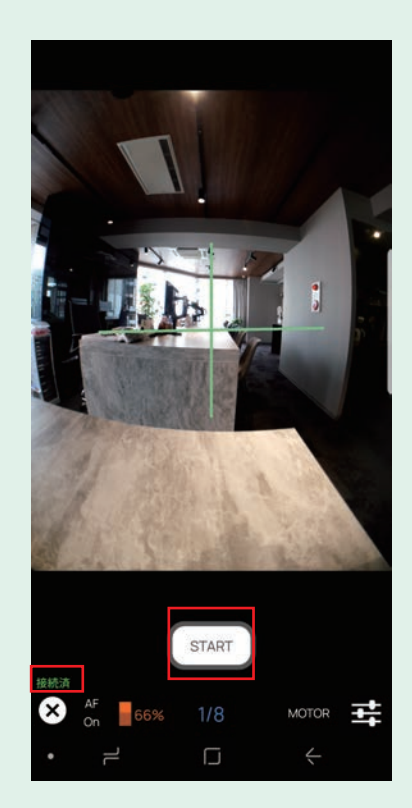

|                            |                         |                    |                                  | ы |  | 5 -10,11,          | C 11                             | ~ /                             | 、,,,,,,,,,,,,,,,,,,,,,,,,,,,,,,,,,,,,,                            |                                  |                                   |                                |                                |                                                                                                   |
|----------------------------|-------------------------|--------------------|----------------------------------|---|--|--------------------|----------------------------------|---------------------------------|-------------------------------------------------------------------|----------------------------------|-----------------------------------|--------------------------------|--------------------------------|---------------------------------------------------------------------------------------------------|
| 例:リビング                     |                         |                    |                                  |   |  | 例                  | : IJŁ                            | ニング                             |                                                                   |                                  |                                   |                                |                                |                                                                                                   |
|                            |                         |                    |                                  |   |  |                    | <b>0</b> 04                      | )                               |                                                                   |                                  | ¢ ∦ ∙                             | ବ୍ୟା ଓ                         | 31% 🖬 1                        | 14:28                                                                                             |
|                            |                         |                    |                                  |   |  |                    |                                  |                                 |                                                                   |                                  |                                   |                                |                                |                                                                                                   |
|                            |                         |                    |                                  |   |  |                    |                                  |                                 |                                                                   |                                  |                                   |                                |                                |                                                                                                   |
|                            |                         |                    |                                  |   |  |                    |                                  |                                 |                                                                   |                                  | 2                                 |                                |                                |                                                                                                   |
|                            |                         |                    |                                  |   |  |                    | パノラ                              | マを登録                            | <b>P</b>                                                          |                                  | 21                                |                                |                                |                                                                                                   |
| バノラマに名言                    | 前をつける                   |                    |                                  |   |  | ſ                  | 9111                             | を入力                             | (Ø] : My                                                          | living ro                        | om)                               |                                |                                | _                                                                                                 |
| 名前を入力                      |                         |                    | _                                |   |  |                    | νĿ                               | ニング                             |                                                                   |                                  |                                   |                                |                                |                                                                                                   |
| リビング                       |                         |                    |                                  |   |  |                    |                                  |                                 |                                                                   | ок                               |                                   |                                |                                |                                                                                                   |
|                            |                         |                    |                                  |   |  |                    | <u></u>                          |                                 |                                                                   | 000000                           |                                   |                                |                                |                                                                                                   |
|                            | ок                      |                    |                                  |   |  | Ø                  | は                                | 10                              | 0                                                                 | ?、                               | . 7                               | が                              | を                              |                                                                                                   |
|                            | ок                      |                    |                                  |   |  | ග<br>1             | は<br>2                           | ات<br>3                         | 。<br>4                                                            | ?、<br>5 6                        | . ;<br>5 7                        | が<br>7 8                       | を<br>8 9                       |                                                                                                   |
|                            | ок                      |                    |                                  |   |  | 0<br>1<br>0        | は<br>2<br>2<br>₩                 | ات<br>ع<br>الا                  | 。<br>4<br>R                                                       | ?、<br>56<br>T Y                  | . :<br>6 7<br>7                   | が<br>7 8<br>Ĵ I                | を<br>3 9<br>1 0                | ) (<br>                                                                                           |
| → ð                        | ок<br>あ か               | đ                  |                                  |   |  | 0)<br>1<br>0       | lt<br>2<br>2<br>W<br>A           | іс<br>3<br>Е<br>S [             | 4<br>R<br>D F                                                     | ?<br>56<br>T Y<br>G              | 5 7<br>7<br>1                     | が<br>7 8<br>Ĵ I                | を<br>3 9<br>〕 0<br>K           | ) (<br> <br> <br>                                                                                 |
| → đ<br>5 <i>t</i>          | ox<br>あ か<br>た な        | さは                 |                                  |   |  | 0<br>1<br>0        | d<br>  2<br> }<br> }<br>   ₩<br> | IC<br>3<br>E<br>S<br>Z<br>2     | 4<br>R<br>D F                                                     | ?<br>5 6<br>T Y<br>G<br>V        | 5 7<br>7 U<br>H<br>B              | אי<br>ז 8<br>ג<br>ח<br>ח       | е<br>39<br>С<br>К<br>М         | (<br> <br> <br> <br>                                                                              |
| → đ<br>5 <i>†</i><br>ABC ਵ | ox<br>あ か<br>た な<br>ま や | さはら                | <ul> <li>※</li> <li>※</li> </ul> |   |  | 0<br>1<br>0        | 12<br>2<br>2<br>4<br>-           | に<br>3<br>E<br>S<br>Z<br>2      | <ul> <li>4</li> <li>R</li> <li>F</li> <li>C</li> <li>C</li> </ul> | ?<br>5 6<br>T Y<br>G<br>V<br>日本語 | 5 7<br>√ U<br>H <sup>8</sup><br>B | が<br>7 8<br>J I<br>J<br>N<br>⇔ | を<br>3 9<br>う 0<br>K<br>M      | )()<br> <br> <br> <br> <br> <br> <br> <br> <br> <br> <br> <br> <br> <br> <br> <br> <br> <br> <br> |
| → ð<br>5 f<br>ABC ≅        | ox<br>あ か<br>た や<br>た わ | さ<br>は<br>ら<br>、?! | 空白<br>改行                         |   |  | 00<br>1<br>0<br>1' | (‡<br>2<br>2<br>4<br>10          | に<br>3<br>E<br>S<br>Z<br>ジ<br>で | 4<br>R<br>C<br>C                                                  | ?<br>56<br>T Y<br>G<br>V<br>日本語  | ;<br>7<br>7<br>8<br>8<br>▶        | が<br>7 8<br>J<br>J<br>N        | を<br>3 9<br>7 0<br>K<br>M<br>• |                                                                                                   |

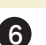

6 下記画面が表されたら「パノラマ HDR」をクリック

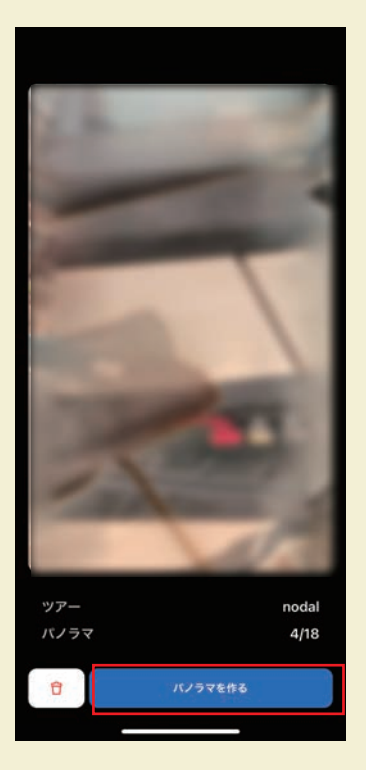

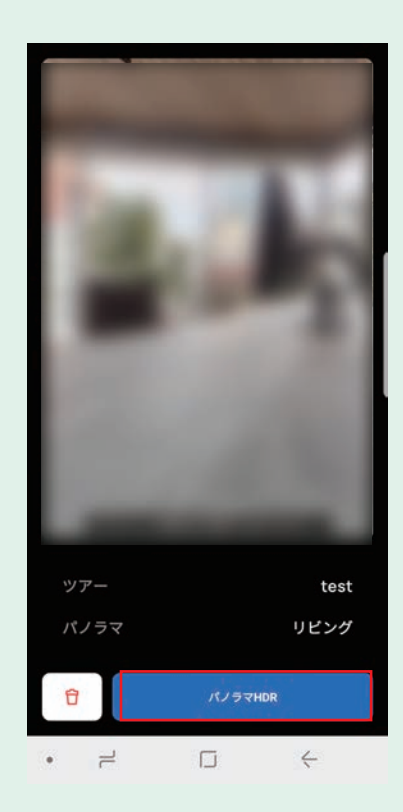

| iPhone | 画面 |
|--------|----|
|--------|----|

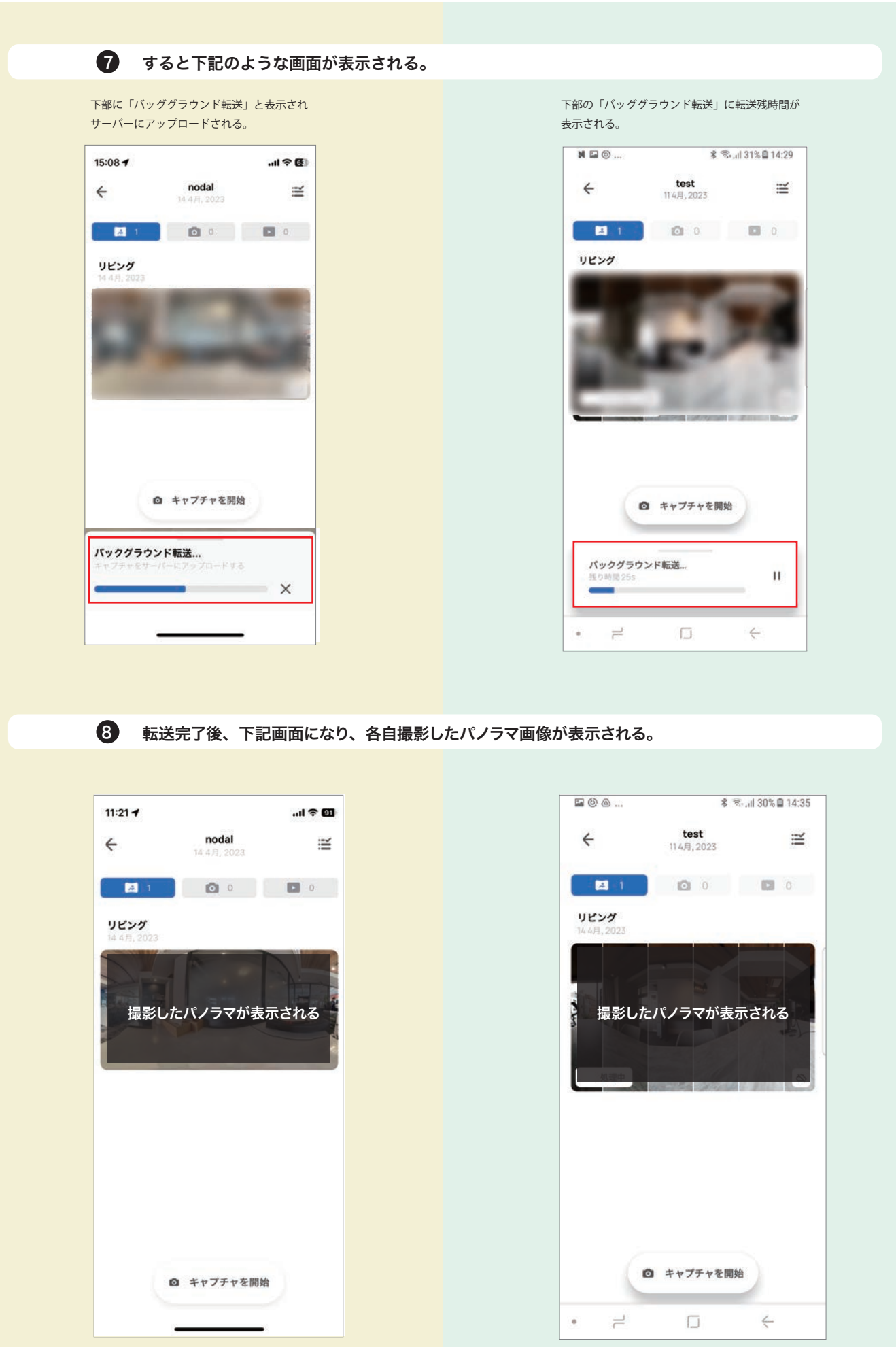